| 株式 | 会社サンプル | 1 営業部  |            | ■ 台本/参考資料 |    |           | 資料     | Ξ マイリスト | ♥ 架電設定        |        |           |
|----|--------|--------|------------|-----------|----|-----------|--------|---------|---------------|--------|-----------|
|    |        |        | 非通知モード:OFF |           |    |           |        |         |               | 表示     | 示件数 100 🖌 |
|    | ン 発信   | ■ 切断   | 保留         | 全件 (1) 掛け |    |           | 直し (0) | 受付拒否    | (0) 受付<br>(1) | 資料請求   |           |
|    | 受付拒否   | 受付資料請求 | 本人不在       | 音声        | 詳細 | 編集        | 削除     | 日付      | \$            | 結果 🛟   | リスト名      |
|    | 本人拒否   | 本人資料請求 | アポイント      |           |    | <u>編集</u> | 削除     |         |               | 受付資料請求 | サンプルアプロー: |
|    | その他    | 時期改め   | 一斉発信済      |           |    |           |        |         |               |        |           |
|    | 不通     |        |            |           |    |           |        |         |               |        |           |
|    |        |        |            |           |    |           |        |         |               |        |           |
|    |        |        |            |           |    |           |        |         |               |        |           |

## ~架電音声を聞く・ダウンロードをする方法~

最終更新日:2022年7月7日

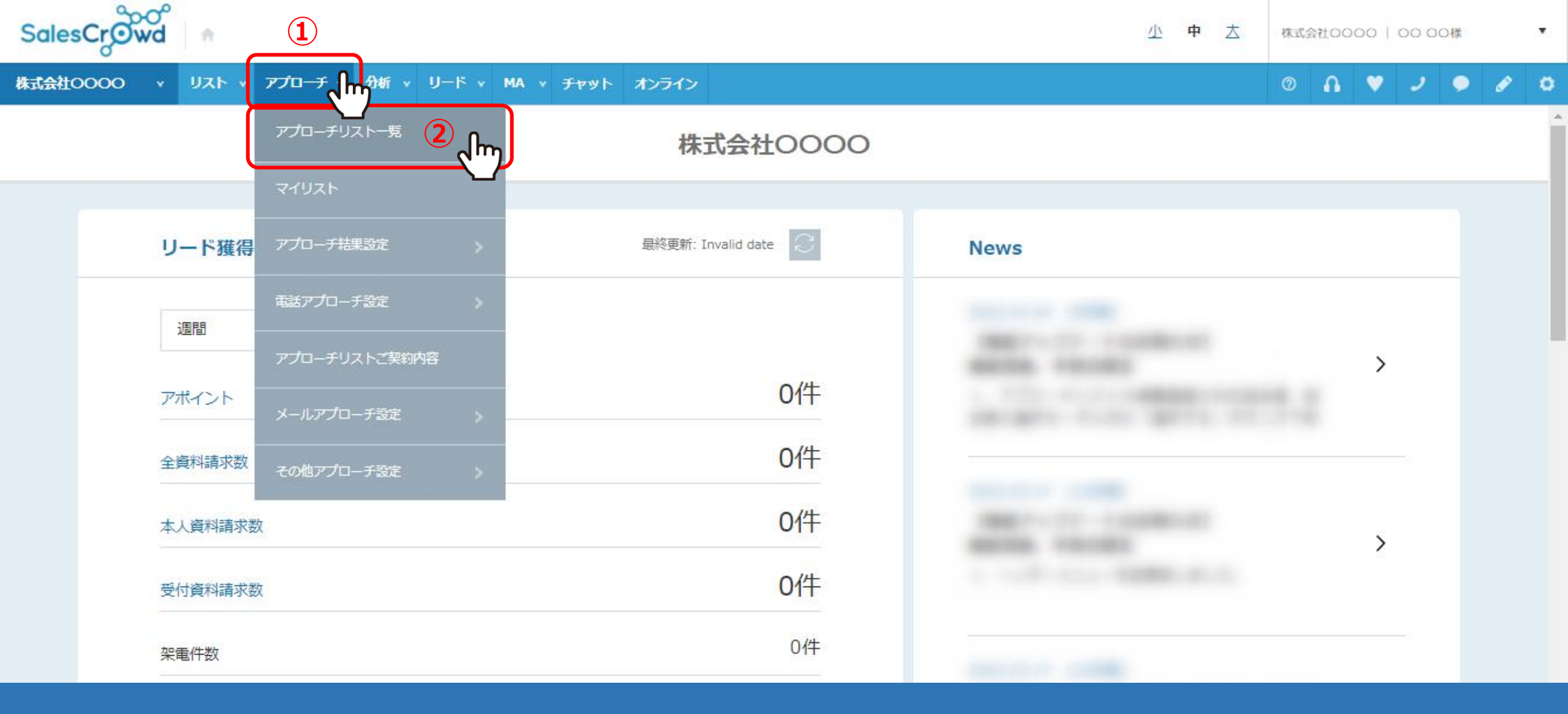

SalesCrowdで架電をした際の音声を聞く・ダウンロードをする方法をご案内いたします。 音声を聞く方法は2種類あり、まずは<u>個別にダウンロードして聞く方法</u>をご案内いたします。

①「アプローチ」から、②「アプローチリスト一覧」をクリックします。

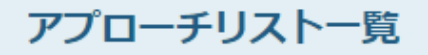

♥ このページをブックマーク

作業を行うアプローチリストを選んでください。

<u>すべてのアプローチリストを表示する ></u>

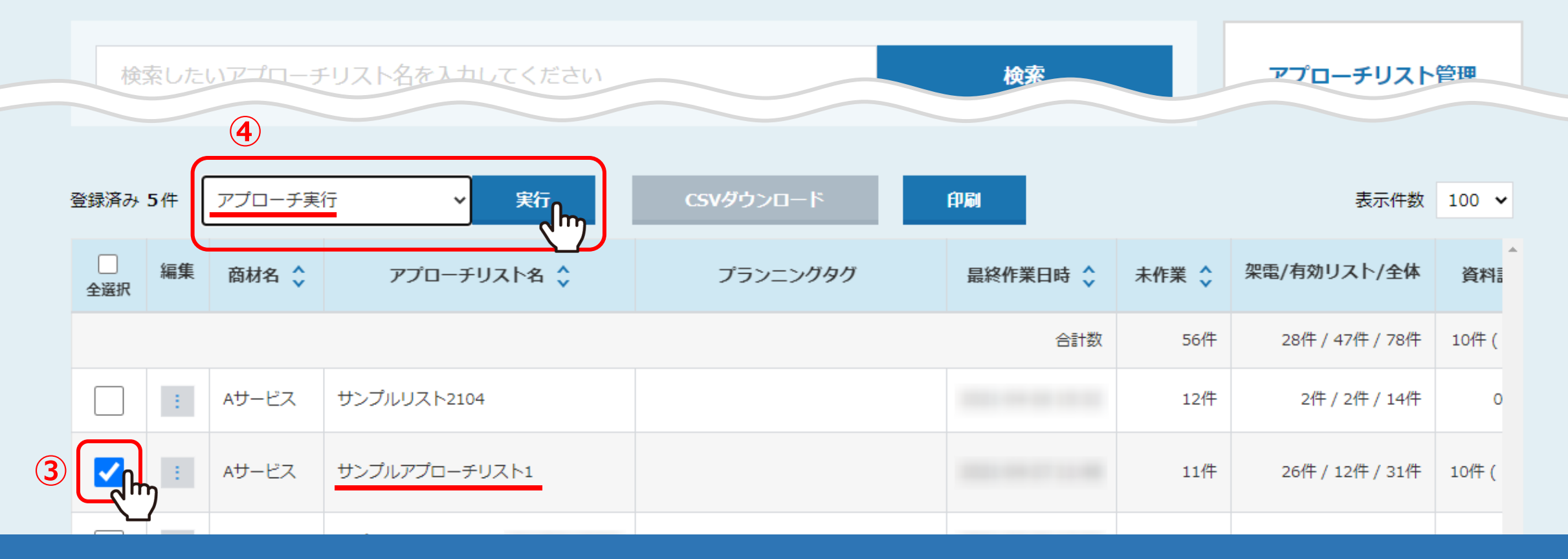

アプローチリスト一覧画面に遷移します。

③音声をダウンロードしたいリストにチェックを入れ、④「アプローチ実行」を選択して「実行」をクリックします。

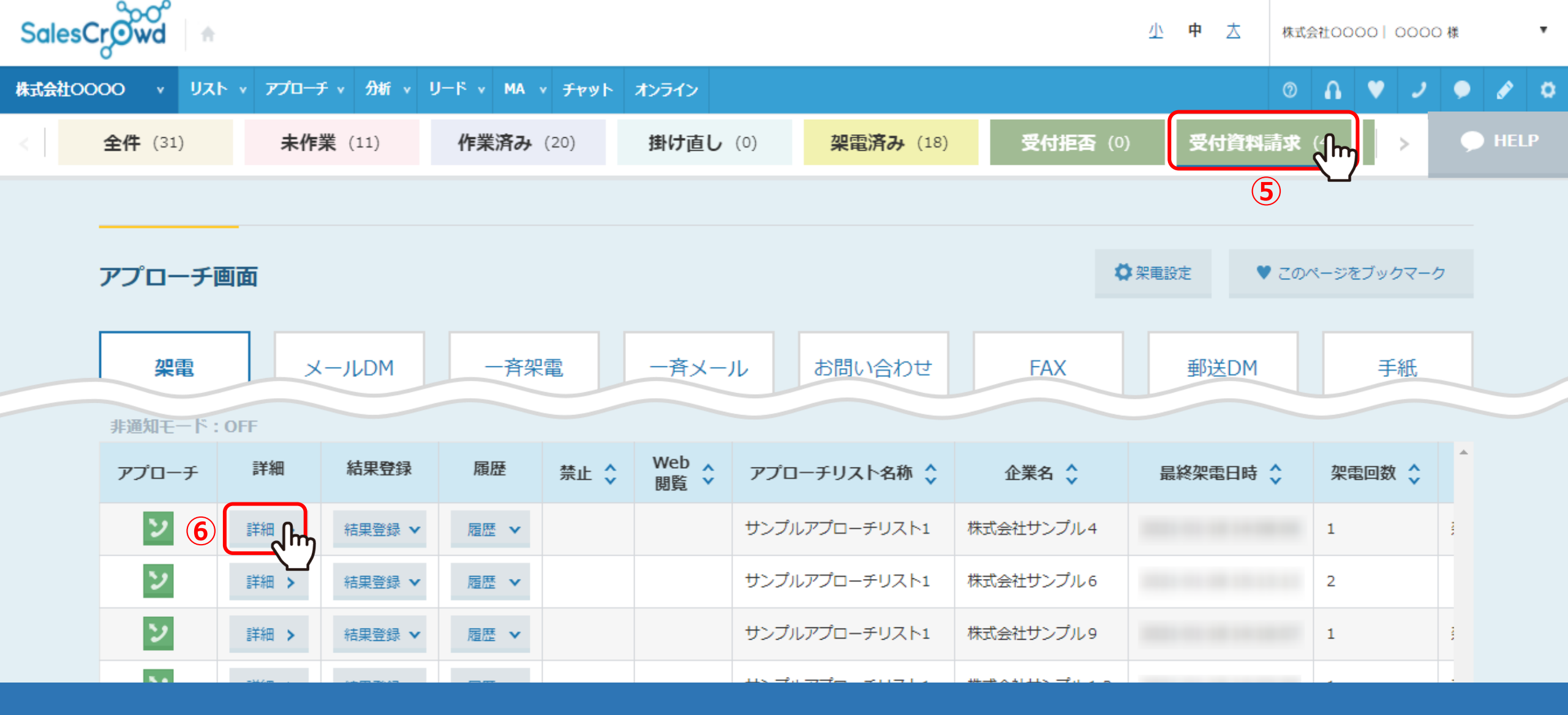

アプローチ画面に遷移します。

⑤例えば、<u>受付資料請求</u>になった音声を聞きたい場合、「受付資料請求」タブをクリックします。 ⑥聞きたい架電内容の「詳細」をクリックします。

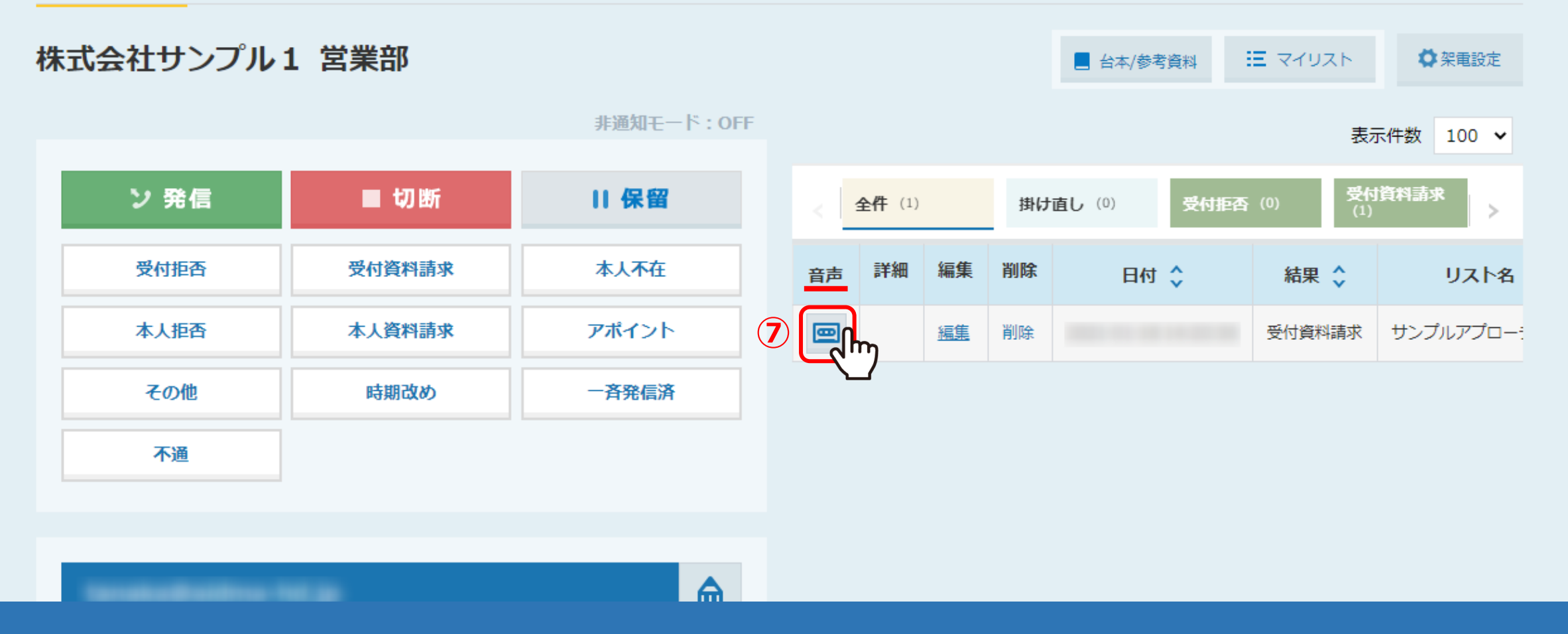

⑦アプローチ履歴が表示され、音声の欄の「カセットテープ」のマークをクリックすると、 ご自身のパソコンに、自動でMP3形式の音声データファイルがダウンロードされます。

※SalesCrowdの中の音声は、録音した日から2週間までしか保存されませんので、お早めにダウンロードをお願い致します。

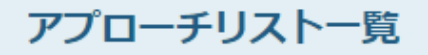

♥ このページをブックマーク

作業を行うアプローチリストを選んでください。

<u>すべてのアプローチリストを表示する ></u>

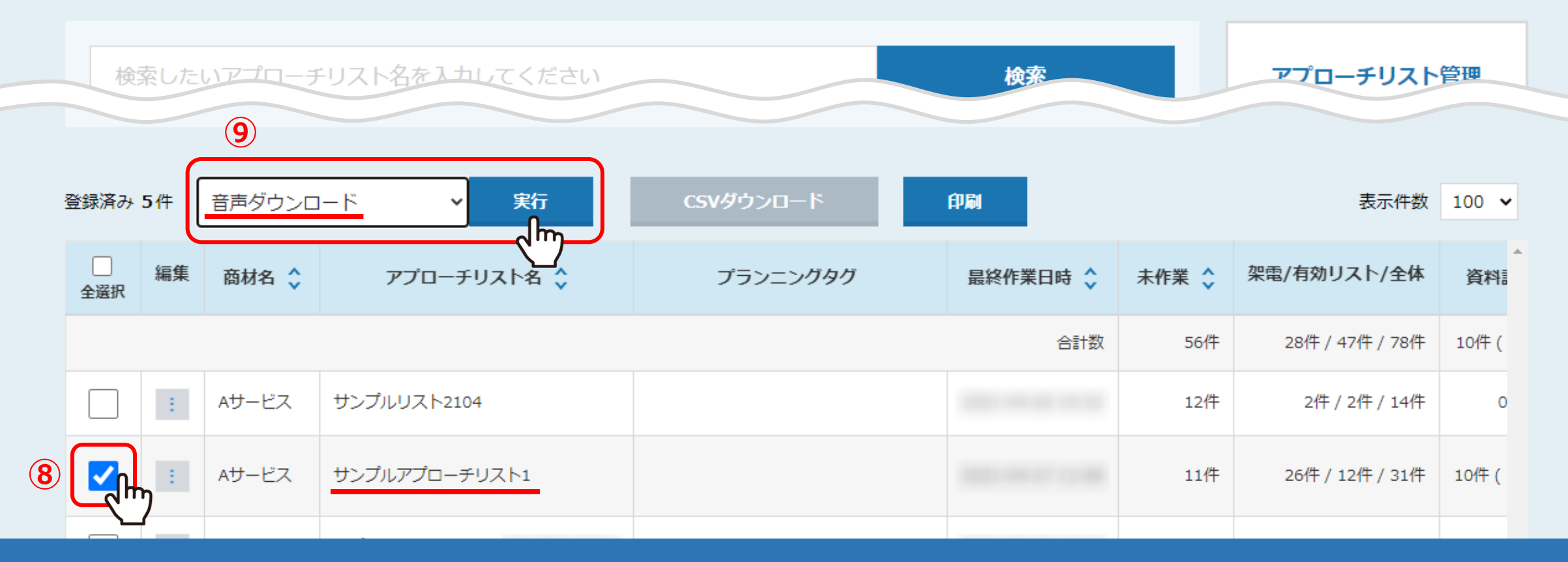

次に、まとめて音声をダウンロードする方法をご案内致します。

⑧アプローチリスト一覧画面で、音声をダウンロードしたいリストにチェックを入れ、⑨「音声ダウンロード」を選択し、「実行」をクリックします。

| 音声ダ | ウンロ | ード |
|-----|-----|----|
|-----|-----|----|

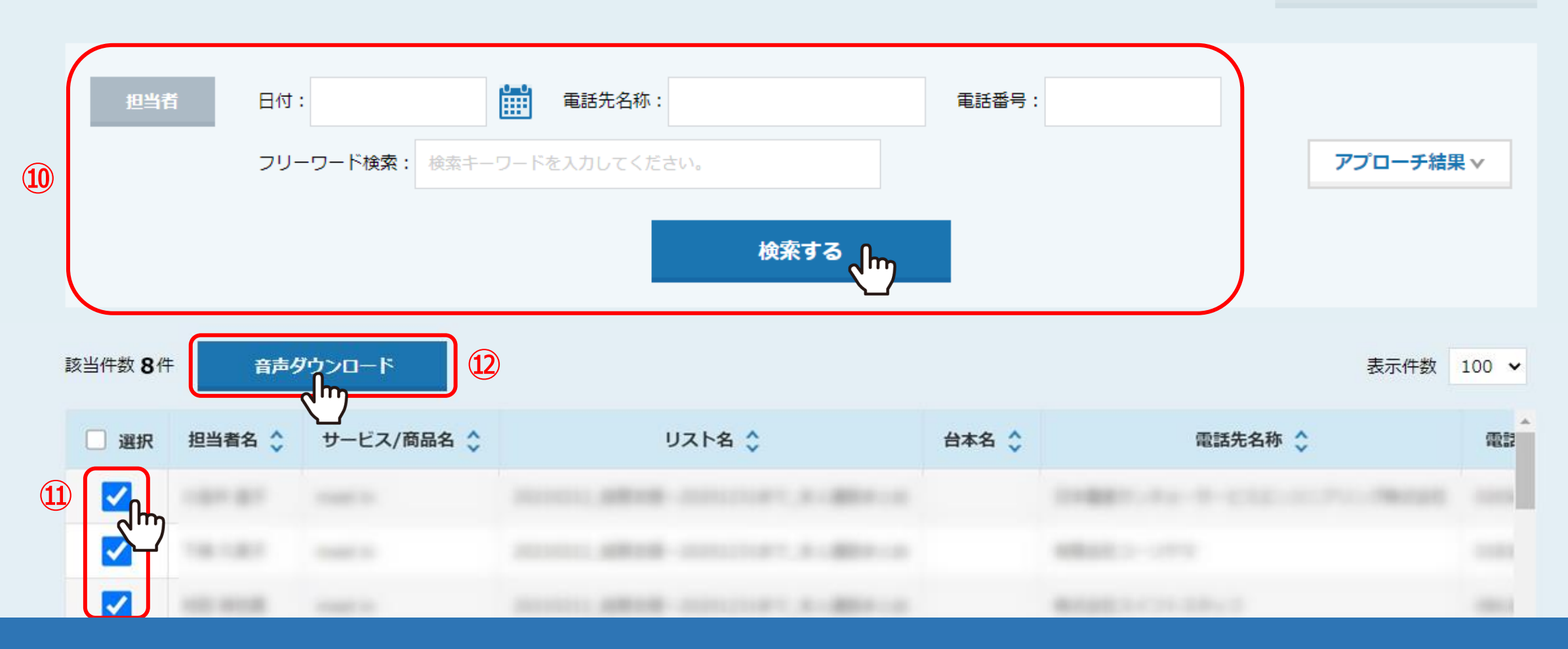

⑩上部に検索機能があり、日付・電話先名称・電話番号やフリーワードなど必要に応じて検索してください。

①検索で出てきた結果の中で、音声をダウンロードしたいものだけにチェックを入れて、
 ②「音声ダウンロード」をクリックすると、まとめて音声をダウンロードすることができます。

# 架電音声が残る操作手順と残らないケースについて 🍾

架電音声が残る操作手順と、残らないケースについてご案内いたします。

#### ■架電音声が残る操作手順

「企業詳細画面」を開き、切断後、すぐに結果登録を行う。

#### ■架電音声が残らないケース

- ダイヤルパットから電話番号を入力して架電をした。
  ※架電と結果登録は「企業詳細画面」から行う必要がございます。
- 切電後、すぐに結果登録を行わず、違うタブやウィンドウを開いてから 結果登録を行った。
- 切電後、すぐに結果登録を行わず、メール送信などの別の作業をしてから結果登録を行った。
- 架電をする画面と結果登録を行う画面が異なる。

※アプローチ画面から架電をし、結果登録の時だけ「企業詳細画面」を開いて結果登録を行ったなど。

- 企業詳細画面で架電後、間違って企業詳細画面を閉じてしまい、その後結果登録を行った。
- 切断をせず、電話がまだ繋がっている状態で結果登録を完了させた。
- 途中で誤って電話を切ってしまい、掛け直しをし、そのまま結果登録を行ったため、1回目の架電音声のみが残っている。
- ・ 架電をしてから14日以上経過している。
- 架電時間が10秒以下。

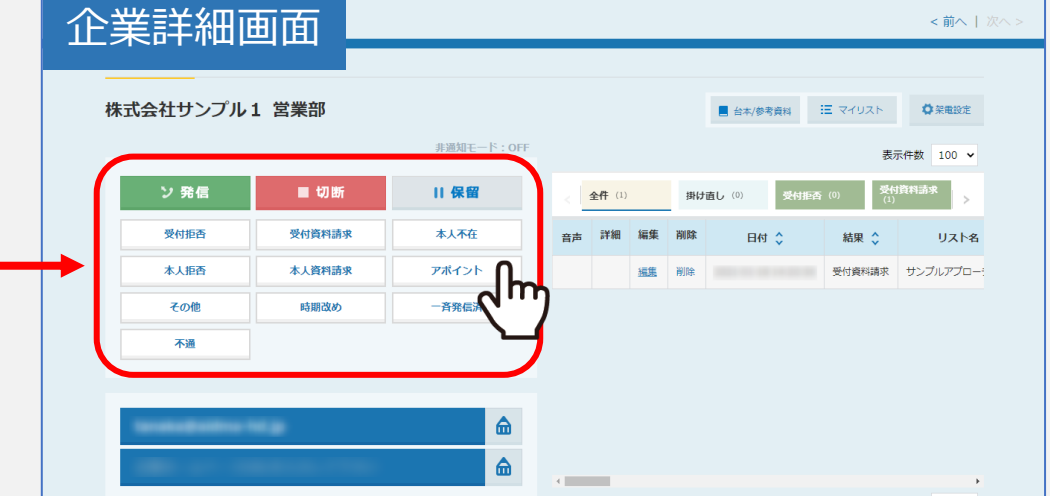

### 最終更新日:2022年7月7日